# MEYTON CGI Gateway

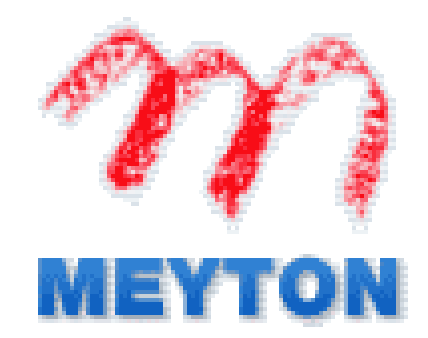

MEYTON Elektronik GmbH Spenger Str 38 49328 Melle – Bruchmühlen Tel.: +49 5226 9824 0 Fax.:+49 5226 9824 20

Author : Teodora - Pamerak Czerny

## Index

| Introduction                       | .3 |
|------------------------------------|----|
| 1. Activation of the CGI program   | .3 |
| 2. Network interface               | .4 |
| 2.1 Explanation of the fields      | .4 |
| IN Address                         | .4 |
| Netmask                            | .4 |
| HW Address                         | .4 |
| Action                             | .4 |
| Uptime                             | .5 |
| Temperature                        | .5 |
| 2.2 Change settings                | .5 |
| 2.3 Undo the settings              | .5 |
| 3. Status of gateway connections   | .5 |
| 3.1 Explanation of the fields      | .5 |
| 3.1.1 Line                         | .5 |
| 3.1.2 In IN address of CPC         | .6 |
| 3.1.3 Connection to the frame      | .6 |
| 3.1.4 Connection to the CPC        | .6 |
| 3.1.5 Statistics                   | .6 |
| 4. Program settings under Services | .7 |
| 4.1 Routing Table                  | .7 |
| 4.1.1 RS232c Unit                  | .7 |
| 4.1.2 IN address of CPC            | .7 |
| 4.2 Filelist under Services        | .8 |
| 5. Download under Services         | .8 |

## Introduction

In this manual the Gateway - CGI ( Common Gateway Interface ) is explained. The "CGI" is an interposition interface for the data exchange between a browser and the Control – PC software.

With this tool all administrative settings for the Control -PC can be conducted. The gateway is the PC in the power supply, to which the measuring is connected. The gateway connects the measuring frame data to the TCP / IP interface.

## 1. Activation of the CGI program

The "CGI" can be activated in a browser, e.g. Firefox or Explorer, by entering the IN address of the device.

The following program appears:

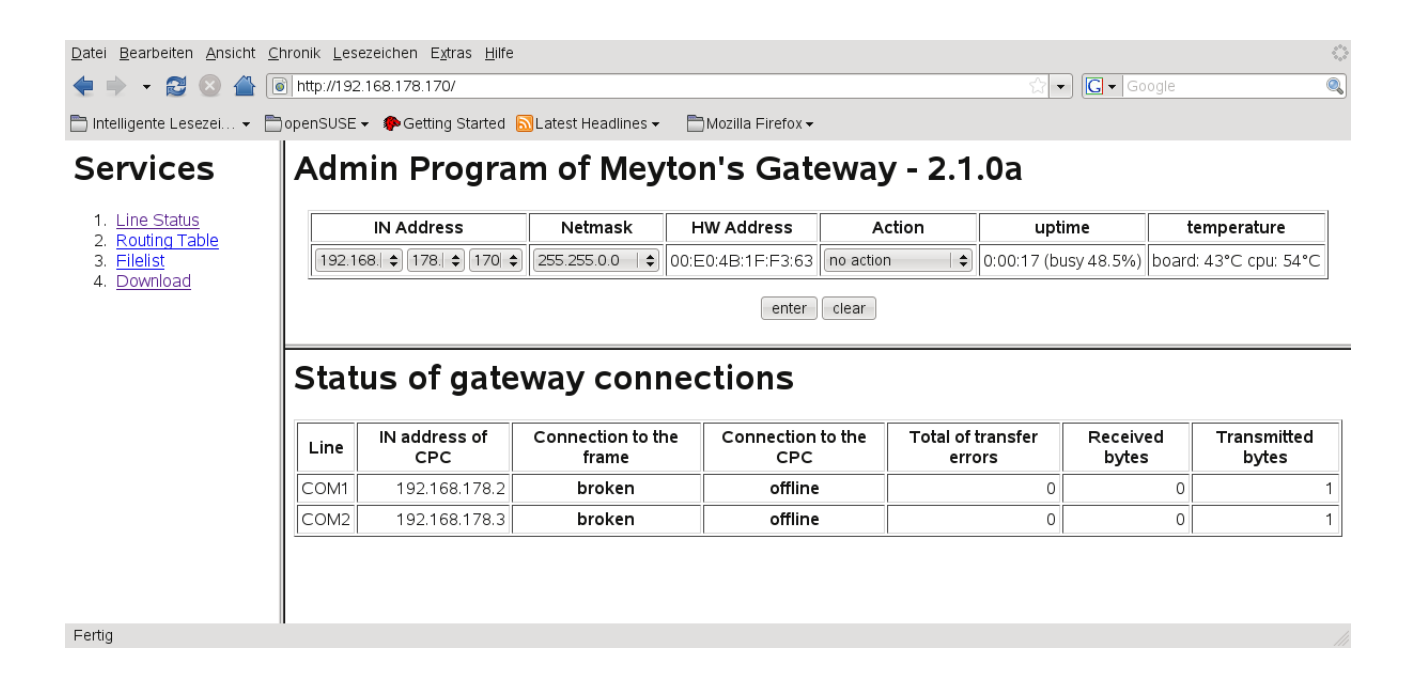

This view is divided into three blocks: Services, Admin and Settings.

At first the block "Admin Program for Meyton's Gateway – 2.1.0a" is explained.

## 2. Network interface

#### Admin Program of Meyton's Gateway - 2.1.0a

| IN Address            | Netmask         | HW Address        | Action        | uptime               | temperature           |
|-----------------------|-----------------|-------------------|---------------|----------------------|-----------------------|
| 192.168.   178.   170 | 255.255.0.0 🗎 🖨 | 00:E0:4B:1F:F3:63 | no action 🛛 🖨 | 0:00:17 (busy 48.5%) | board: 43°C cpu: 54°C |
| enter clear           |                 |                   |               |                      |                       |

In this field the network interface can be adjusted.

#### 2.1 Explanation of the fields

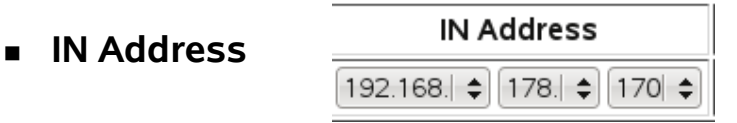

Setting of the IN address.

In the front area a number between 172.16. and 192.168. can be chosen.

The subnet (third figure of the IN addresse) can be adjusted freely between 1 und 255.

The last IN interface should be between 161 und 180.

Netmask

| Netmask         |  |  |  |
|-----------------|--|--|--|
| 255.255.0.0 🛛 🖨 |  |  |  |

Concerning the netmask, the B or C net can be chosen.

HW Address

| HW Address        |  |  |  |  |
|-------------------|--|--|--|--|
| 00:E0:4B:1F:F3:63 |  |  |  |  |

It is about a fixed entry which is preset by the hardware.

| Action | Action        |  |  |
|--------|---------------|--|--|
|        | no action   🖨 |  |  |

Apart from "no action", "reboot the System" can be adjusted here, too.

Uptime

uptime 0:42:30 (busy 1.2%)

This window shows the operation time of the system.

 Temperature board: 50°C cpu: 60°C

This field shows the temperature of the system ( is only diplayed in case of LX modules ).

#### 2.2 Change settings

In order that an adjustment is adopted by the system, "reboot the System" must be chosen in the window "Action" and afterwards the button "enter" must be pressed.

#### 2.3 Undo the settings

By pressing the "clear" button all settings are cancelled.

## 3. Status of gateway connections

Here the status to the connections of the measuring frames is displayed. In this example a gateway with two interfaces is shown. But there may be up to ten interfaces.

## Status of gateway connections

| Line | IN address of<br>CPC | Connection to the<br>frame | Connection to the<br>CPC | Total of transfer<br>errors | Received<br>bytes | Transmitted<br>bytes |
|------|----------------------|----------------------------|--------------------------|-----------------------------|-------------------|----------------------|
| COM1 | 192.168.178.2        | broken                     | offline                  | 0                           | 0                 | 1                    |
| COM2 | 192.168.178.3        | broken                     | offline                  | 0                           | 0                 | 1                    |

#### 3.1 Explanation of the fields

#### 3.1.1 Line

This field shows the respective COM interface at the gateway.

#### 3.1.2 In IN address of CPC

Through the IN address of the Control – PC it is shown which one has been allocated to the COM interface.

#### 3.1.3 Connection to the frame

The status of the connection from the gateway to the measuring frame is displayed. In this example the status "broken" is shown, which indicates that the connection does not exist or that it is incorrect.

#### 3.1.4 Connection to the CPC

The status of the connection from the gateway to the measuring frame is displayed. In this example the status "offline" is shown, which indicates that the connection does not exist or that it is incorrect.

#### 3.1.5 Statistics

Furthermore, three statstics are displayed.

- Total of transfer errors
  - 0 should be displayed.
- Received bytes.
- Transmitted bytes.

## 4. Program settings under Services

Under "Services" you can effect further settings or perceive information.

#### 4.1 Routing Table

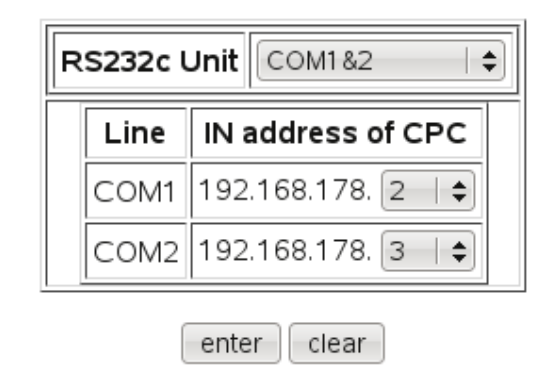

# **Routing Table**

The correlation from the Control - PC to the COM – interface can be changed.

#### 4.1.1 RS232c Unit

The Mux for the COM – interface can be chosen.

#### 4.1.2 IN address of CPC

The last IN number can be changed to assign another Control – PC to a COM – interface.

## 4.2 Filelist under Services

When choosing "Filelist", a list of the download data is displayed which the Control - PC has loaded at the moment.

## Filelist of last Download

|    | Download from Server: 192.168.178.200 - Date: 26. Jul 2008 10:15:40 |         |                         |             |                       |  |
|----|---------------------------------------------------------------------|---------|-------------------------|-------------|-----------------------|--|
| No | source                                                              | version | destination             | size [byte] | date                  |  |
| 1  | /tftpboot/Mc4BootDev/gw/mf4gwcgi.cgi                                | 2.1.0a  | /flash/mf4gwcgi.cgi     | 51452       | 25. Jul 2008 9:49:00  |  |
| 2  | /tftpboot/Mc4BootDev/gw/start2.sh                                   | 1.2.3   | /flash/meyton/start2.sh | 5890        | 13. Mai 2008 20:20:44 |  |
| 3  | /tftpboot/Mc4BootDev/gw-lx/syslinux.cfg                             | 2.4.31b | /flash/syslinux.cfg     | 137         | 10. Mar 2008 15:45:24 |  |
| 4  | /tftpboot/Mc4BootDev/gw-lx/gw_lx.tgz                                | 2.4.31c | /flash/gw_lx.tgz        | 2377471     | 8. Jul 2008 14:25:40  |  |
| 5  | /tftpboot/Mc4BootDev/gw-lx/vmlinuz                                  | 2.4.31c | /flash/linux            | 772056      | 8. Jul 2008 14:25:56  |  |
| 6  | /tftpboot/Mc4BootDev/emb-stable/mc5timed                            | 1.1.1a  | /flash/mc5timed         | 18620       | 8. Jul 2008 12:58:28  |  |
| 7  | /tftpboot/Mc4BootDev/emb-stable/mf4gwlx                             | 4.1.1   | /flash/mf4gwlx          | 60204       | 8. Jul 2008 12:58:48  |  |
| 8  | /tftpboot/Mc4BootDev/emb-stable/start1.sh                           | 2.0.2   | /flash/meyton/start1.sh | 2200        | 26. Jul 2008 10:15:32 |  |
| 9  | /tftpboot/Mc4BootDev/emb-stable/mc5sbc.sh                           | 2.0.0   | /flash/meyton/mc5sbc.sh | 1454        | 10. Dec 2006 11:03:32 |  |
| 10 | /tftpboot/Mc4BootDev/emb-stable/mc5sbc                              | 3.1.0   | /flash/mc5sbc           | 43376       | 8. Jul 2008 12:58:24  |  |

## 5. Download under Services

## Download

| Parameter                 | Value                      |
|---------------------------|----------------------------|
| IP address of tftp server | 192.168. \$ 178. \$ 200 \$ |
| start                     | Download                   |

Here the server can be chosen from which new data shall be downloaded.